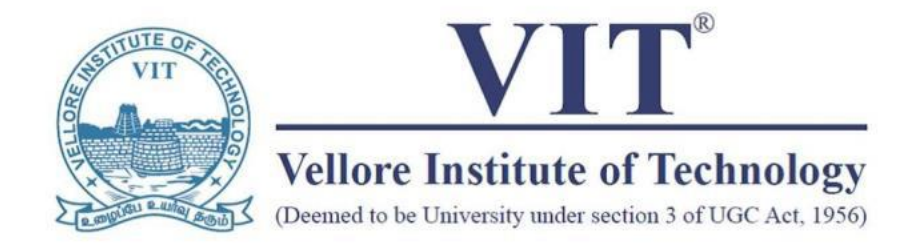

## VIT Online Learning (VITOL)

### **Directorate of Online Education**

## VELLORE INSTITUTE OF TECHNONOLGY

## Final Assessment Test Process Manual

# Process Manual

### Contents

- Assessment Weightage Candidate Login and Dashboard Pre-Examination Steps
- **Process flow during Examination**
- Proctoring during the assessment
- **System Requirements**

#### **Assessment/ Evaluation:**

The performance of a student in a theory/ lab course shall be assessed through a series of Continuous Assessment Tests (CAT) and shall be followed by a Final Assessment Test (FAT). The weightage of various components of assessments.

| Assessment Component                                                                                   | Weightage |
|----------------------------------------------------------------------------------------------------|-----------|
| Continuous Assessment Test (CAT)                                                                       |           |
| (Quiz/Assignment/Midterm Test/Case study/                                                              | 30%       |
| etc.,)                                                                                                 |           |
| Final Assessment Test (FAT)                                                                            |           |
| (Computer based proctored examination in an<br>Online web proctored mode or Designated<br>Exam centre) | 70%       |

#### **Eligibility for Examinations:**

All students who have registered for a particular course are eligible to write the CAT and FAT (Theory/Lab) of that course, provided he/she is not debarred from writing the exam due to one or more of reasons listed below.

- 1. Shortage of attendance/ participation
- 2. Acts of indiscipline

#### Candidate Login and Dashboard

- Candidate to login using the login credentials from the Home Page.
- Test Is only taken by Laptop/desktop only, the candidate can't take the test on mobile phone.

#### URL: https://wheebox.com/vitonline

| Online Assessment anytime.any × + |                                                                                                    | – o ×                                              |
|-----------------------------------|----------------------------------------------------------------------------------------------------|----------------------------------------------------|
| ← → C 25 wheebox.com/vitonline    |                                                                                                    | ्र २ ★ 速 🛯 🀌 :                                     |
|                                   | Username Username Password Password Pas |                                                    |
|                                   | Register Forgot Password                                                                                                    | ?                                                  |
|                                   | Login<br>Wheebox # 2024. All Rights Reserved. All logas are preperty of respective owners.                                                                                                    |                                                    |
|                                   |                                                                                                    | Hi, I am Ryan. I am here to help.                  |
| 9 35°C 📑 🔾                        | Search 🔟 🖬 🗭 📜 🧟 🧕                                                                                                    | ▲ ▲ ENG 중 d× 20 10:55 AM ⊈<br>US 중 d× 20 5/15/2024 |

**Preferred browsers:** For taking the test, recommended browsers are Google Chrome (Ver. 75 or above), Mozilla Firefox (Ver. 70 or above). TEST SHOULD NOT BE TAKEN ON SAFARI BROWSER.

On Login, candidate will be able to see the test assigned. Candidate will get just one attempt to complete the assessment. The test selection page appears as below:

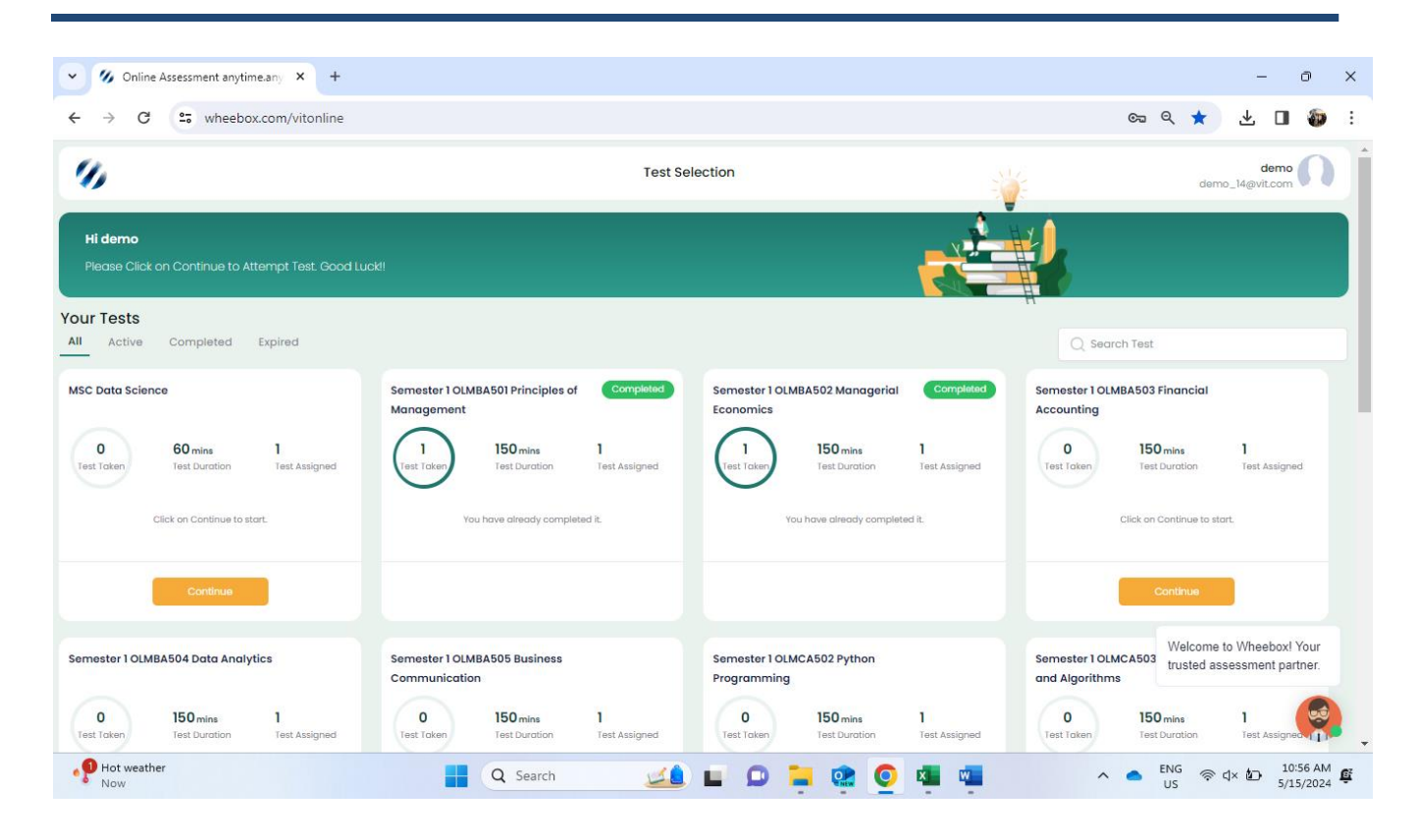

#### Operating environment check to be done:

| 🍫 System Diagnosis - Google Chrome |                |                                 |                                           |                                           | - 0                                                       | ×         |
|------------------------------------|----------------|---------------------------------|-------------------------------------------|-------------------------------------------|-----------------------------------------------------------|-----------|
| 25 wgc.wheebox.com/WET-2/environ   | nmentCheck.obj |                                 |                                           |                                           |                                                           |           |
| 11                                 |                | System Diagnosis demo_14@vit.cv |                                           |                                           |                                                           |           |
|                                    |                | پر                              | Please proceed with th<br>before starting | ne system check<br>the test.              |                                                           |           |
|                                    |                |                                 |                                           | ٠                                         |                                                           |           |
| 0                                  | Camera         | Q<br>Microphone                 | Browsers Suggested:<br>Chrome, Firefox    | 帰ふ<br>Internet Speed<br>Suggested: 1 Mbps |                                                           |           |
|                                    |                | Proce                           | ed Now                                    |                                           |                                                           |           |
|                                    |                |                                 |                                           | Hi, I am Ryan. I ar                       | n here to help.                                           |           |
| 35°C<br>Haze                       |                | Q Search                        | 🖬 🗭 📮 🤹 💽 🖷                               | El                                        | NG 奈 ⊄× ₪ <sup>11:02</sup><br>JS 奈 ⊄× ₪ <sup>5/15/2</sup> | AM<br>024 |

#### Click to Continue

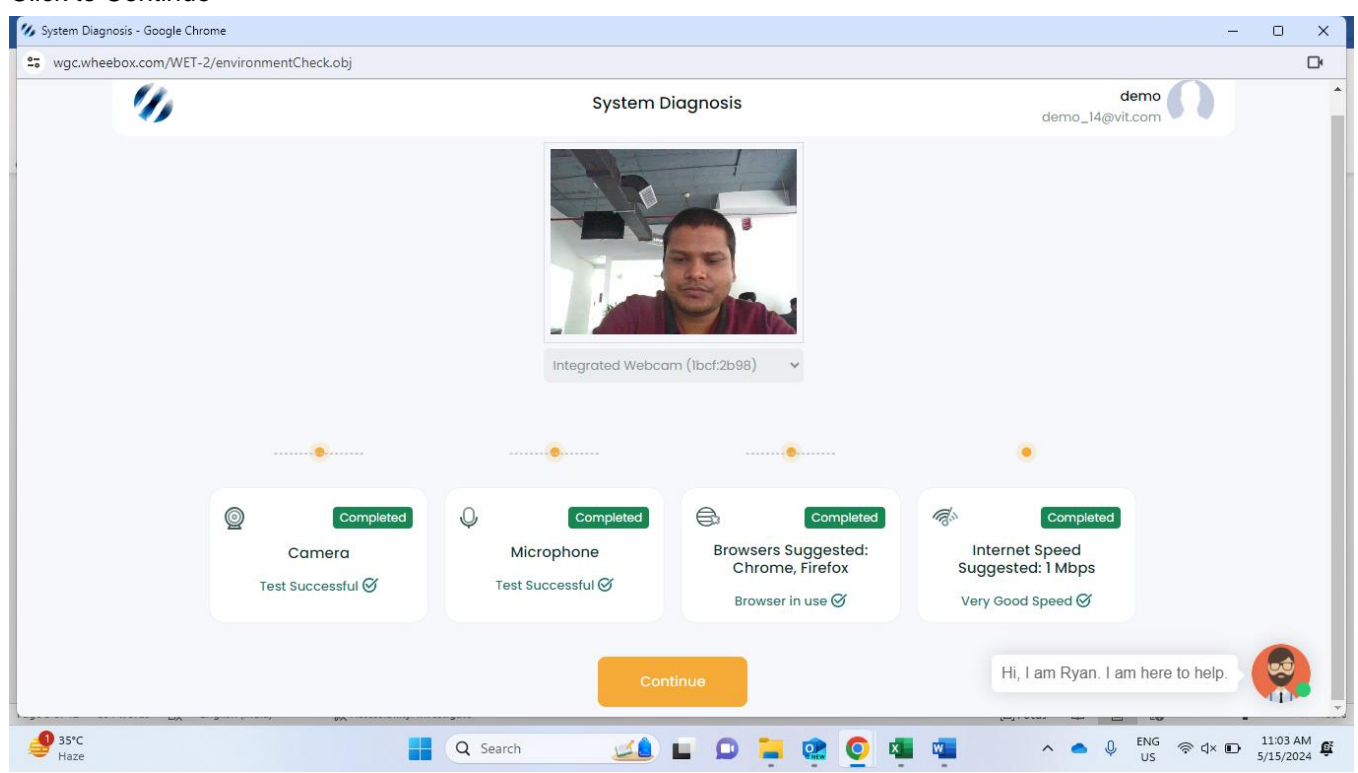

#### **Approval of Images**

As it is a remote proctoring assessment, please make sure you have a functional web cam or front camera in your device. Face tracking works during the assessment.

Candidate clicks her image.

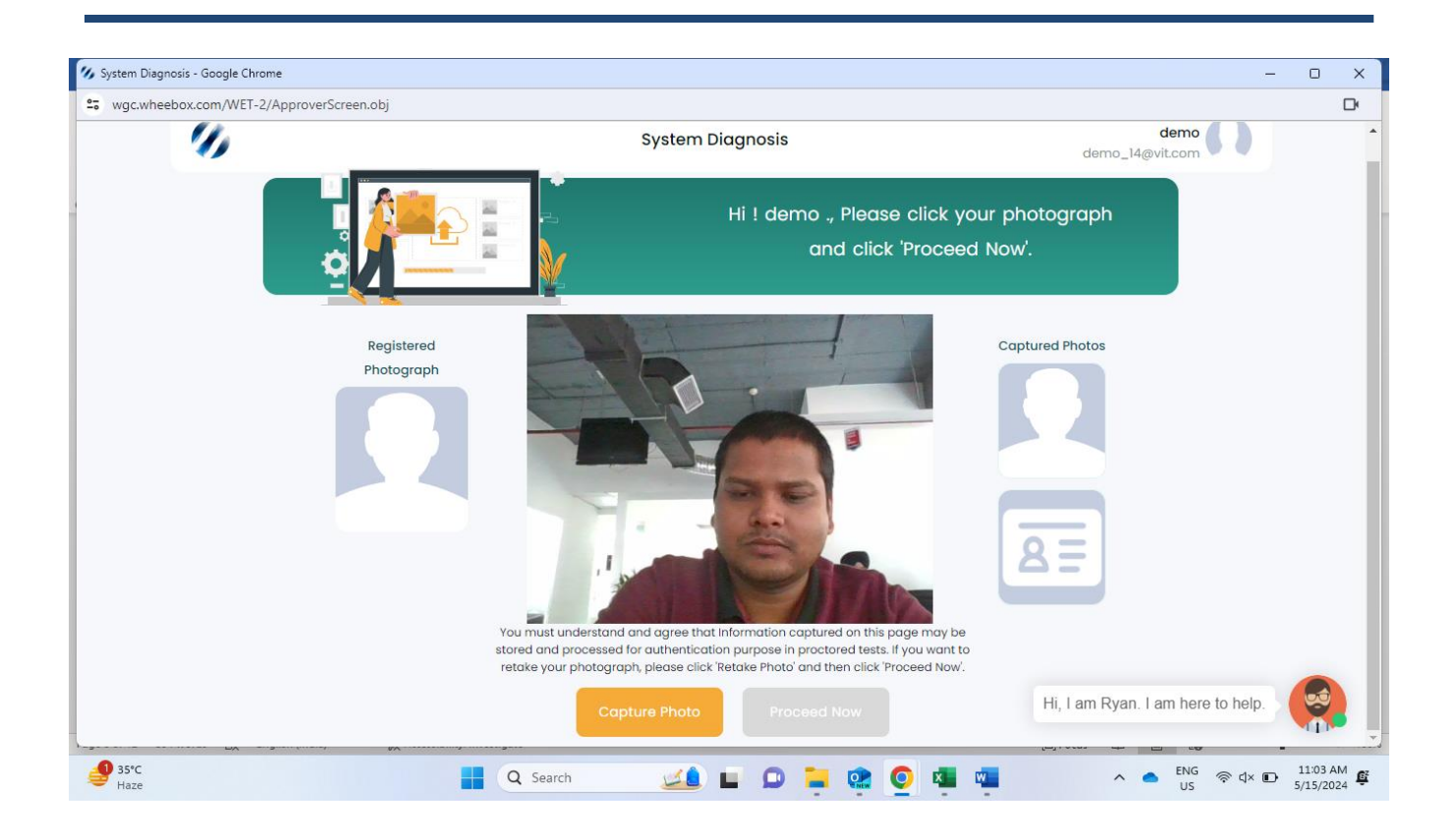

• Candidate clicks his ID proof's image. ID proof can be Any Government ID Proof.

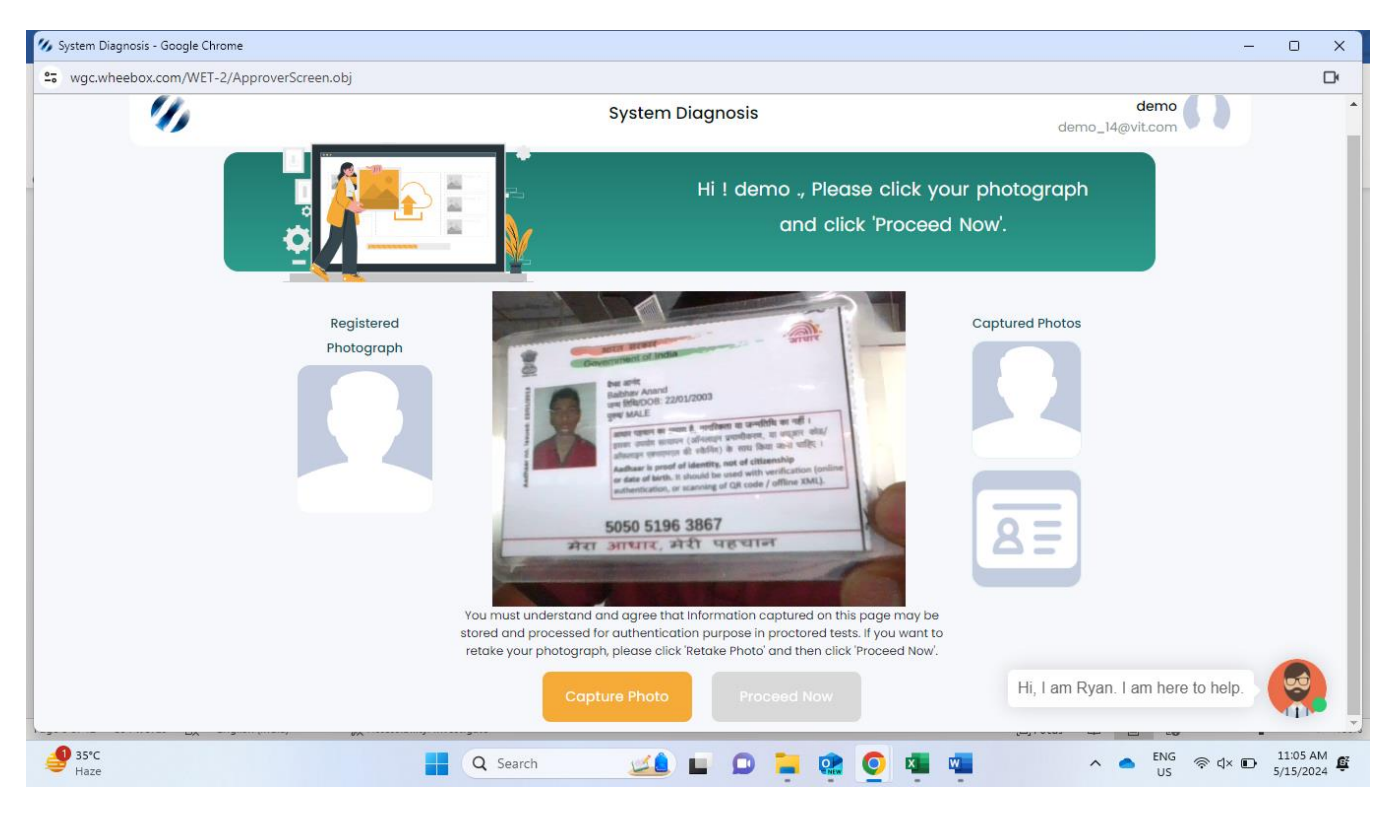

Post clicking the photos and id card image, candidate will move to further to test instruction page.

#### **Pre-Examination Steps**

Step 1: Candidate need to read instructions carefully and Check the acceptance button and click on Proceed Now, till the timer is ticking the Button proceed Now is Grey

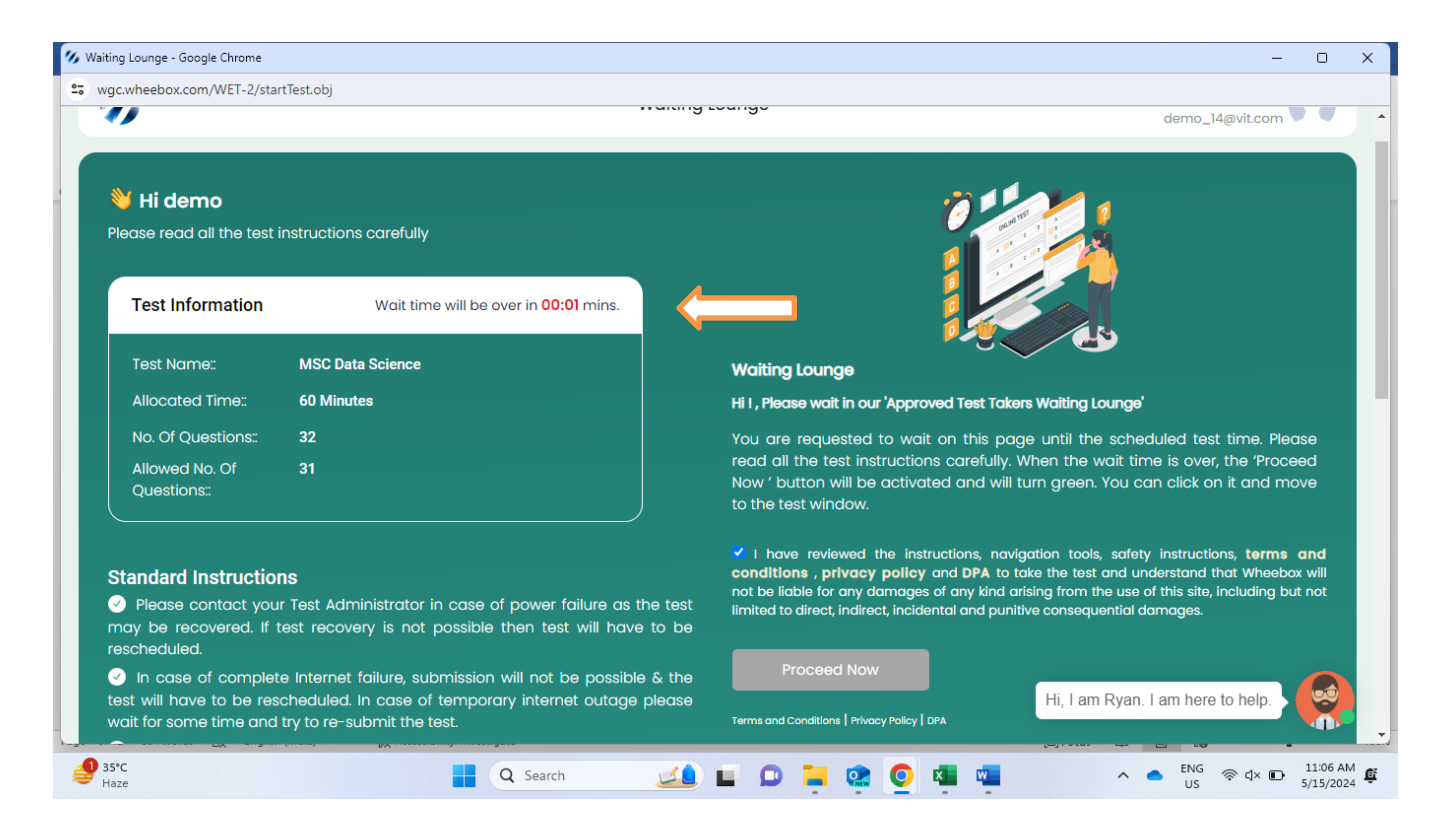

Waiting Lounge: Proceed Now button turns green, which means the test is ready to be taken

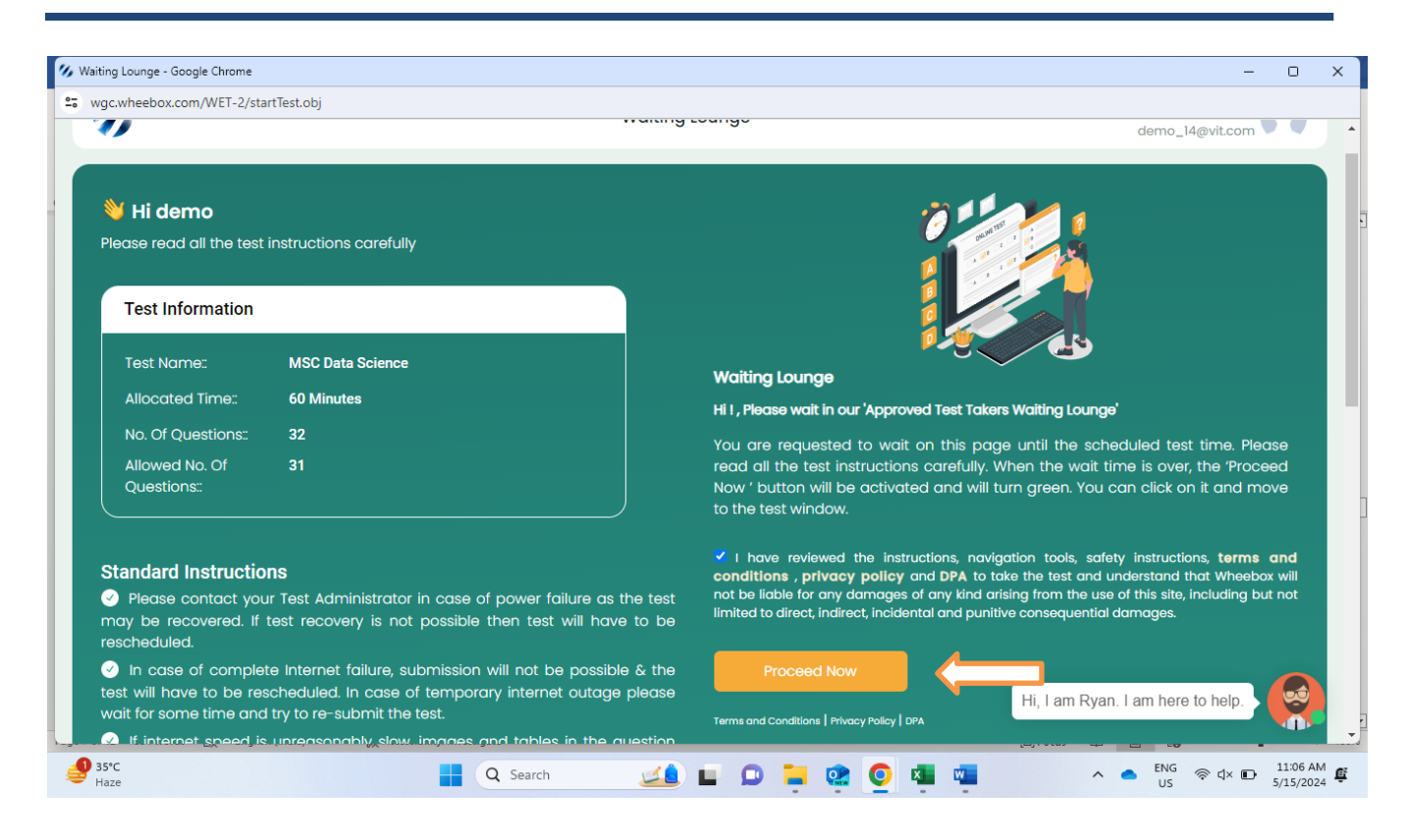

#### **Process flow during Examination**

 Candidates note that this is Proctor examination. Hence, during the assessment, if candidate tries to navigate to other window, they will get navigation warnings. Post maximum warnings, test will get automatically submitted.

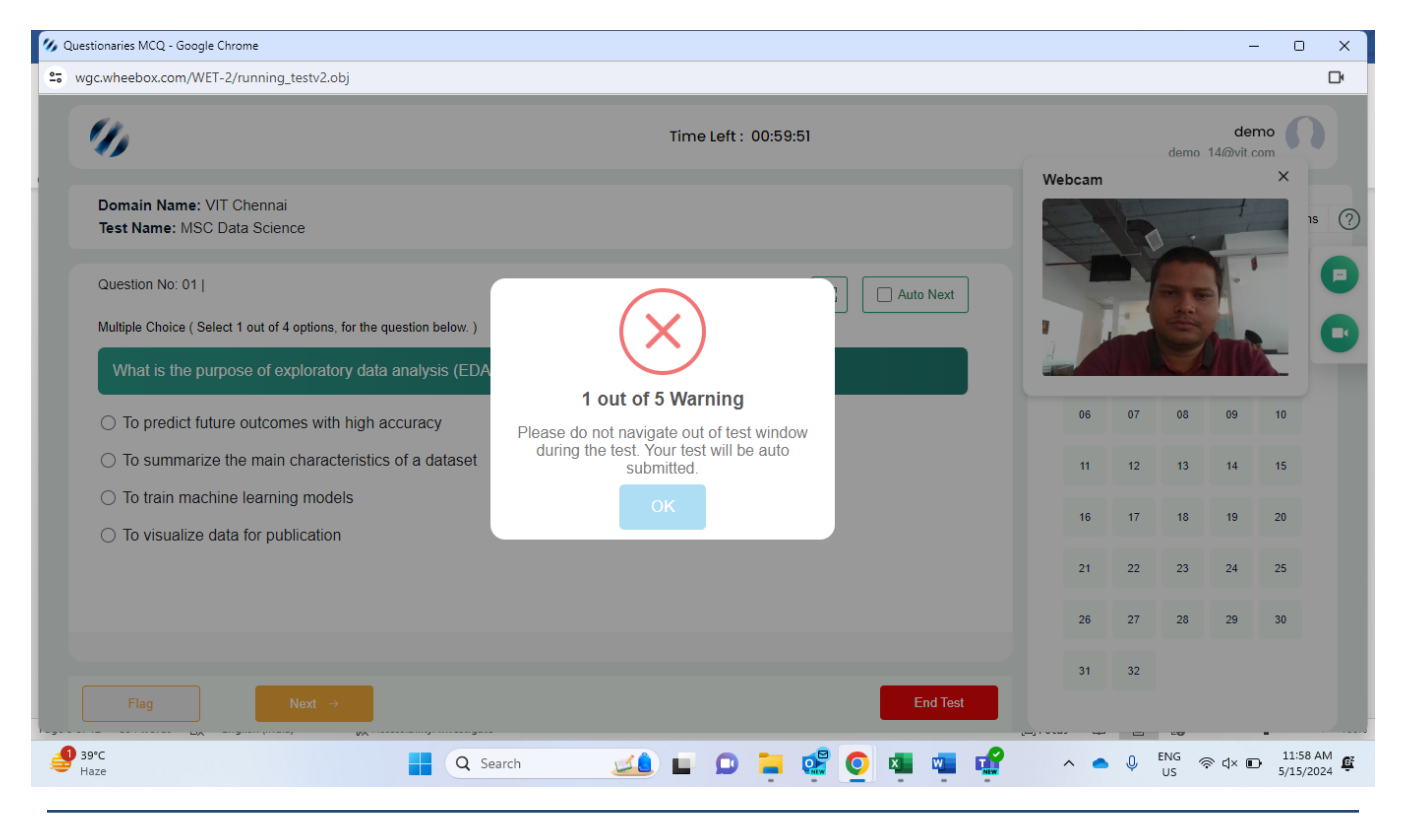

#### **Test Screen:**

| c.wheebox.com/WET-2/running_testv2.obj                                                      |                      |           |        |         |       |                 |                |
|---------------------------------------------------------------------------------------------|----------------------|-----------|--------|---------|-------|-----------------|----------------|
| 6                                                                                           | Time Left : 00:59:24 |           |        |         | demo_ | der<br>14@vit.c | no 🕥           |
| Domain Name: VIT Chennai<br>Test Name: MSC Data Science                                     |                      |           | Change | Section | -     | View            | Instructions   |
| Question No: 01  <br>Multiple Choice ( Select 1 out of 4 options, for the question below, ) |                      | Auto Next | Questi | on Pane | el    |                 | × <sup>n</sup> |
| What is the purpose of exploratory data analysis (EDA)?                                     |                      |           | 01     | 02      | 03    | 04              | 05             |
| <ul> <li>To predict future outcomes with high accuracy</li> </ul>                           |                      | _         | 06     | 07      | 08    | 09              | 10             |
| $\bigcirc$ To summarize the main characteristics of a dataset                               |                      |           | 11     | 12      | 13    | 14              | 15             |
| $\bigcirc$ To train machine learning models                                                 |                      |           | 16     | 17      | 18    | 19              | 20             |
| $\bigcirc$ To visualize data for publication                                                |                      |           |        |         |       |                 |                |
|                                                                                             |                      |           | 21     | 22      | 23    | 24              | 25             |
|                                                                                             |                      |           | 26     | 27      | 28    | 29              | 30             |
| Flag Next →                                                                                 | -                    | End Test  | 31     | 32      |       |                 |                |
|                                                                                             |                      | _         |        |         |       |                 | -              |

#### Instructions on the Test Screen:

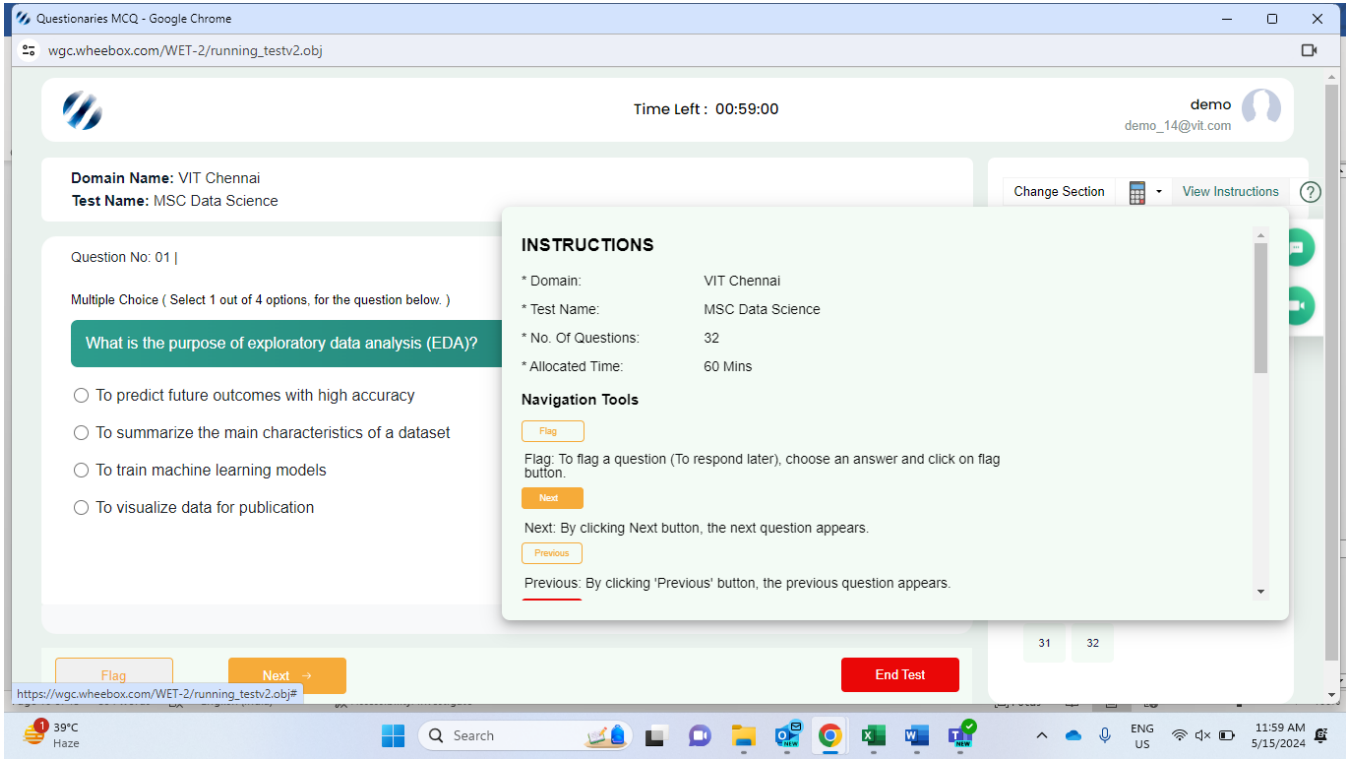

#### Calculator screen

| 0                                                                      | Time Left : 00:55:21 |                   |                 |                   |                     |                      |       | demo_14 | den<br>4@vit.c | no 🕥         |
|------------------------------------------------------------------------|----------------------|-------------------|-----------------|-------------------|---------------------|----------------------|-------|---------|----------------|--------------|
| Domain Name: VIT Chennai<br>Test Name: MSC Data Science                |                      |                   |                 |                   |                     | Change Se            | ction | -       | View           | Instructions |
| Question No: 01                                                        | []]                  |                   |                 | 1                 | 1                   | Result               |       |         |                | 2            |
| Multiple Choice ( Select 1 out of 4 options, for the question below. ) |                      | sin               | cos             | tan               | ODeg(               | ⊖Rad                 |       |         | -              |              |
| What is the purpose of exploratory data analysis (EDA)?                |                      | sin <sup>-1</sup> | cos-1           | tan <sup>-1</sup> | π<br>e <sup>x</sup> | e<br>10 <sup>×</sup> |       |         | 04             | 05           |
| To predict future outcomes with high accuracy                          |                      | х<br>У√х          | <sup>3</sup> √x | √x                | In                  | log                  |       |         | 09             | 10           |
|                                                                        |                      | (                 | )               | 1/x               | %                   | n!                   |       |         |                |              |
| <ul> <li>Io summarize the main characteristics of a dataset</li> </ul> |                      | 7                 | 8               | 9                 | +                   | Back                 |       |         | 14             | 15           |
| ○ To train machine learning models                                     |                      | 4                 | 5               | 6                 | -                   | Ans                  |       |         | 19             | 20           |
| ○ To visualize data for publication                                    |                      | 1                 | 2               | 3                 | ×                   | M+                   |       |         | 10             | 20           |
|                                                                        |                      | 0                 |                 | EXP               | ÷                   | M-                   |       |         | 24             | 25           |
|                                                                        |                      | ±                 | RND             | AC                | =                   | MR                   |       |         |                |              |
|                                                                        |                      | Close             |                 |                   |                     |                      | -     |         | 29             | 30           |
|                                                                        |                      |                   |                 |                   |                     | 31                   | 32    |         |                |              |

For the answer sheet uploading go to the play store or apple store and download wheeboxQR app & scan the QR code then upload the answer sheet ones you upload the answer sheet then you click to the view uploaded image.

| Consider the following dataset containing the ac<br>{18 20 22 23 25 25 26 27 30 32 35 40 45 50} | es of students in a class:      |                                                                                                    |       |    |    |    |    |    |
|-------------------------------------------------------------------------------------------------|---------------------------------|----------------------------------------------------------------------------------------------------|-------|----|----|----|----|----|
| (a) Compute the mean, median, mode, range, dataset.                                             | Login Id : demo_14@vit.com      | Solution State State | 8 Sec | 06 | 07 | 08 | 09 | 10 |
| (b) Discuss the significance of each measure i                                                  |                                 |                                                                                                    |       | 11 | 12 | 13 | 14 | 15 |
|                                                                                                 |                                 |                                                                                                    |       | 16 | 17 | 18 | 19 | 20 |
| 5002/41 - 11 + 7000 OL - +                                                                      |                                 |                                                                                                    |       | 21 | 22 | 23 | 24 | 25 |
| Format + Table + Insert +                                                                       |                                 |                                                                                                    |       | 26 | 27 | 28 | 29 | 30 |
| Formats - B I E E E                                                                             | 目熱烈對於                           | 36.379964423                                                                                                    |       |    |    |    |    |    |
| sdfasdf                                                                                         | Scan QR code to upload document | c                                                                                                    | lose  | 31 | 32 |    |    |    |
|                                                                                                 |                                 |                                                                                                    |       |    |    |    |    |    |
|                                                                                                 |                                 |                                                                                                    |       |    |    |    |    |    |
|                                                                                                 |                                 |                                                                                                    |       |    |    |    |    |    |
|                                                                                                 |                                 |                                                                                                    |       |    |    |    |    |    |

#### Proctoring during the assessment

- Proctor can monitor the candidates all the time & at any time the proctor has an option to send a warning message to the candidate for any improper conduct
- Proctors can chat with candidates during the assessment. Candidates can use the chat option to clarify doubts, if any
- Candidates images are being tracked by the proctor and proctor can view the live video of the candidate during the assessment.

#### Candidate gets a message from the proctor, during the test as depicted below:

- Candidate submits the assessment post completion of test.
- Once submitted, candidate will not get a chance to re- login and upload answer sheets.
- After completion candidate can submit the test.

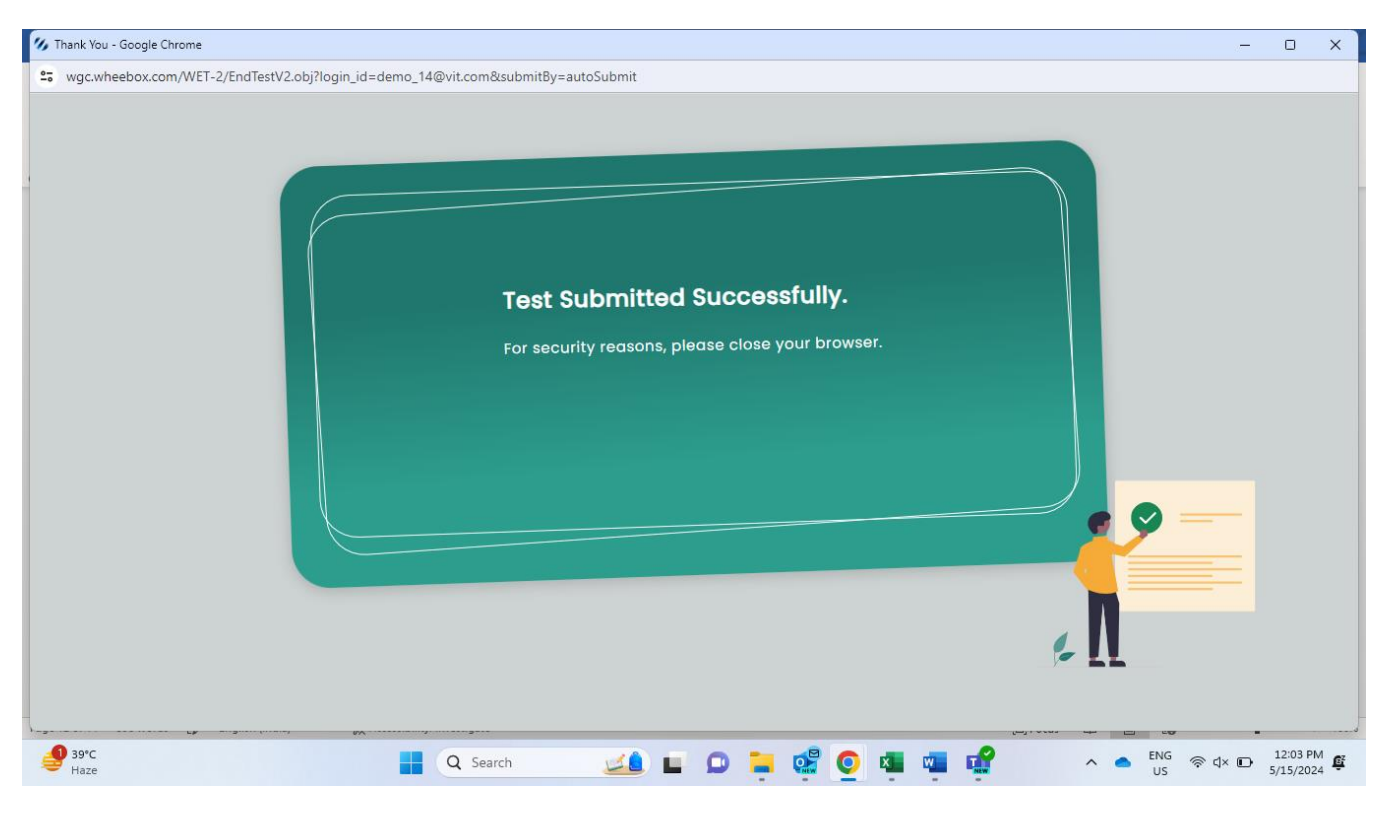

#### **System Requirements And Other Instructions:**

- Internet Bandwidth: The minimum required bandwidth is 1 Mbps of internet speed on each machine.
- Machine Configuration: RAM Minimum 2GB (though 4GB is recommended), Processor Speed- 1.5 Ghz and above. Preferred Operating System Windows 10.
- Browsers: For taking the test, Google Chrome (Ver. 75 or above) is the mandatory browser
- A web camera must be available for the test. Must have Laptop/Desktop for taking the test.
- Microphone is mandatory.
- If your internet disconnects during submission contact the Help centre number provided to you and **don't** close your window.
- Valid ID PROOF- College ID card or Any Government ID Proof.
- Make sure that pop-up blocker is disabled on your browser. Any notifications related to antivirus, windows update, email notifications etc will be counted as navigation.
- Keep required stationery handy with you (pencil, pen, rough sheet etc.)
- Make sure your laptop is fully charged or have a preferably have uninterrupted power supply.
- It is recommended to sit in a well illuminated place having minimal environment sound interference. Please be alone in the room during the examination.

#### Vellore Institute of Technology

#### Directorate of Online Education

#### FAT EXAM CENTRE LIST

| S.No. | Test City     | Test Centre Name                                            | Center Address                                                                                                    |
|-------|---------------|-------------------------------------------------------------|----------------------------------------------------------------------------------------------------|
| 1     | Ernakulam     | Progressive Online Testing Service                          | D-Block ,Jai Bharat College Of Management And Engineering Technology,Vengola Po Arikkepady<br>Ernakulam Kearala 683556            |
| 2     | Coimbatore    | Nehru Arts And Science College                              | Nehru College Rd, Thirumalayampalayam, Tamil Nadu 641105                                                                          |
| 3     | Tirupathi     | Aim Technologies                                            | D No: 7-2-14 Sathya Enclave Tirupati-Piler Road,Mangapuram, Tirupati-517102 near srinivasaam<br>Mangapuram Tample                 |
| 4     | Guwahati      | Guwahati Academy Of Tertiary Education (Gate<br>Institute)  | 3rd Floor, Apsara Palace,Opp Sbi Bank, Chandmari, Guwahati, Assam - 781021                                                        |
| 5     | Lucknow       | Siesta Communication Pvt. Ltd.                              | Plot no:24,Khasra no.92, Gautam Market,Kharagapur , Behind Laxmi Banquet Hall, Gomti nagar<br>Extension, lucknow,226010           |
| 6     | Bhubaneswar   | Ssb Edutech Assessment And Testing Centre                   | Plot No. N6/7,1st Floor Above Hotel Pakwan, Irc Village, Nayapalli, Bhubaneswar Odisha,751015                                     |
| 7     | Greater Noida | Balaji Digital Zone                                         | Plot No. 25, 27, 28, Near Kailash Hospital, Knowledge Park-I, Phase-1, Greater Noida- 201308                                      |
| 8     | Mumbai        | Aakar Computer Institute                                    | Shop No. A- S.G. Behind 48, SG Barve Marg, Nehru Nagar, Kurla, Mumbai, Maharashtra 400024                                         |
| 9     | Hyderabad     | Iname Technosoft Pvt. Ltd.                                  | 5 - 8 - 207 / 2A & 2C, II Floor, Pisgah Complex, Opp. Hyderabad Deccan Railway Station, Nampally,<br>Hyderabad - 500001 Telangana |
| 10    | Ahmedabad     | Shree Swaminarayan Institute Of Technology                  | Near Agora Mall And Indira Bridge,Sardar Patel Ring Road, Bhat Circle, Ahmadabad Airport Highway<br>To Gandhinagar Highway, Bhat  |
| 11    | Kolkata       | Hdsm Infotech                                               | Rajarhat Chowmatha, N24 Parganas, West Bengal Pincode- 700135                                                                     |
| 12    | Pondicherry   | Sri Venkateshwaraa College Of Engineering And<br>Technology | No. 13a,Pondy - Villupuram Main Road, Ariyur, Puducherry 605102                                                                   |
| 13    | Chennai       | VIT Chennai                                                 | Kelambakkam-Vandalur Rd,Rajan Nagar,Chennai,Tamil Nadu 600127                                                                     |
| 14    | Vellore       | VIT Vellore                                                 | VIT, Vellore Campus, Tiruvalam Rd, Katpadi, Vellore, Tamil Nadu 63201                                                             |
| 15    | Bangalore     | VIT Bangalore                                               | 2nd Floor, Silver Soft IT Park, 23, Rd Number 7, EPIP Zone, Whitefield, Bengaluru, Karnataka 560066                               |